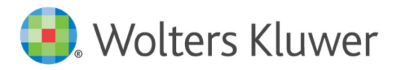

You'll need two codes to get started in a vrClinicals for Nursing course.

- thePoint<sup>®</sup> Access Code—included with your course materials purchased on thePoint<sup>®</sup> (thePoint.lww.com). You need this code to set up your login ID and password at thePoint<sup>®</sup>.
- 2. Course ID—you will receive this code from your instructor. You need this code to get into the vrClinicals for Nursing course that has been set up exclusively for your course. Course IDs are a combination of letters and numbers: e.g. 53CEFB0A4A3.
  - □ If you have any questions about the registration process or have technical problems, contact Tech Support:
    - Image: bit state
       Image: bit state
       Image: bit state
       Image: bit state
       Image: bit state
       Image: bit state
       Image: bit state
       Image: bit state
       Image: bit state
       Image: bit state
       Image: bit state
       Image: bit state
       Image: bit state
       Image: bit state
       Image: bit state
       Image: bit state
       Image: bit state
       Image: bit state
       Image: bit state
       Image: bit state
       Image: bit state
       Image: bit state
       Image: bit state
       Image: bit state
       Image: bit state
       Image: bit state
       Image: bit state
       Image: bit state
       Image: bit state
       Image: bit state
       Image: bit state
       Image: bit state
       Image: bit state
       Image: bit state
       Image: bit state
       Image: bit state
       Image: bit state
       Image: bit state
       Image: bit state
       Image: bit state
       Image: bit state
       Image: bit state
       Image: bit state
       Image: bit state
       Image: bit state
       Image: bit state
       Image: bit state
       Image: bit state
       Image: bit state
       Image: bit state
       Image: bit state
       Image: bit state
       Image: bit state
       Image: bit state
       Image: bit state
       Image: bit state
       Image: bit state
       Image: bit state
       Image: bit state
       Image: bit state
       Image: bit state
       Image: bit state
       Image: bit state
       <th
  - □ Student Training Videos: <u>wltrsklwr.com/TrainandSupport-NursingStudents</u>

## Registering at thePoint<sup>®</sup> Using Your Access Code

#### **New Users**

- 1. Go to thePoint.lww.com
- 2. If you haven't registered at thePoint<sup>®</sup> before, select New User.

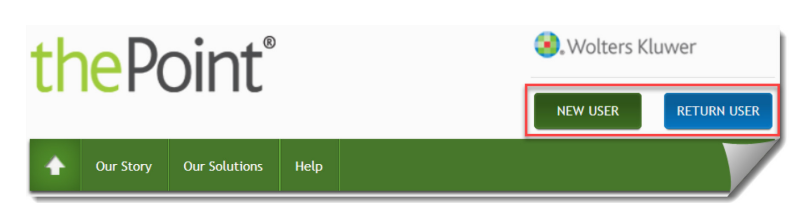

- 3. Enter your Access Code where indicated, then select Next.
- 4. Enter your email address, select whether you have an existing password or need to create one, and select Next.
- 5. On the registration form, fill out all required fields, select the checkbox if you agree to the terms and conditions. Select Submit.

#### **Returning Users**

- 1. Go to thePoint.lww.com
- 2. If you are already a registered user on thePoint<sup>®</sup>, select Return User and log in with your email and previously created username and password.
- 3. If you have forgotten your username or password, use the forgot your password link.
- 4. If you need to add a new title to your My Content listing, select the Add a New Title to My Content button to enter your access code.

# Launching vrClinicals for Nursing

- 1. On the My Content page, locate your vrClinicals for Nursing product
- 2. Select Launch from the product listing or About this Product page

| <u>.</u>    | vrClinicals for Nursing                                              |
|-------------|----------------------------------------------------------------------|
| vrClinicals | vrClinicals for Nursing   Medical-Surgical                           |
| L           | Laerdal Medical and Wolters Kluwer Health<br>ISBN: 978-1-9752-2282-6 |
|             | About this Product     Launch                                        |
|             | Wolters Kluwer                                                       |

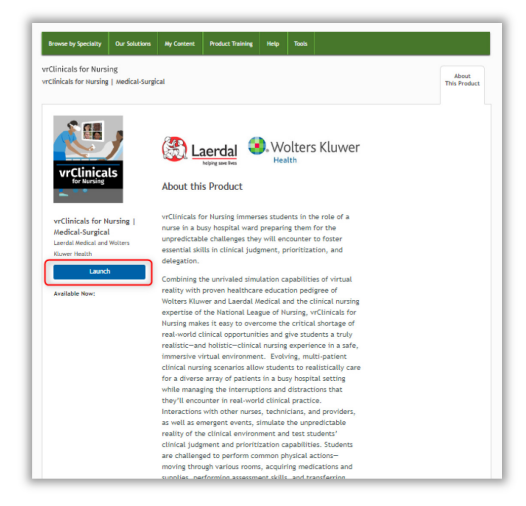

# Joining a Course

You must join a course to access your class assignments.

1. Make sure you have the Course ID provided by your instructor.

Tip: If you have never joined a course, you will see a red banner at the top of the screen prompting you to join a course. If you have joined other courses, you will see "Courses" home page.

- 2. Select Join a Course
- 3. In the pop-up window enter the Course ID that was provided by your instructor and then select Search
- 4. The system will search for your course, and it will display if the course was found. If it is the correct course, then select the Join button.
- 5. Then you will be notified that that you have successfully joined the course. Select Continue

| thePoint® | My Content (The                                  | Point)                                                      | Our Solutions          | LiveChat 🖓       | Training and Suppor | t 🕡 🗸           |
|-----------|--------------------------------------------------|-------------------------------------------------------------|------------------------|------------------|---------------------|-----------------|
| Courses   | Active Cour                                      | JOIN A COURSE                                               |                        |                  |                     |                 |
|           | Courses                                          | Your instructor may have provided you with a Co<br>to join. | ourse ID or class code | e. Enter it here |                     | + Join a Course |
|           | _                                                | TKFGVI6QCBG                                                 | S                      | earch Q          |                     |                 |
|           | Med Surg-1 <ul> <li>vrClinicals for N</li> </ul> | The following course was found                              |                        |                  |                     | Ø               |
|           | Term: Fall 2023                                  | Demo Class - 101 - A<br>Instructor(s):                      |                        |                  | Assignments         | Results         |
|           | Demo Class-10 • vrClinicals for N                | vrClinicals for Nursing   Medica                            | al-Surgical            |                  |                     | Ø               |
|           | Term: Summer 202                                 | × Cancel                                                    | < Ba                   | ck Join >        | Assignments         | Results         |
|           | Spring 2023-10<br>• vrClinicals for Nur          | sing   Medical-Surgical                                     |                        |                  |                     | Ø               |

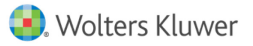

## Navigation

Each course has its own toolbar. You can select an icon to access the following options:

- > **Content** displays the content for this product
- > Assignments displays assignments for this course
- > **Results** displays results for this course

| Demo Class-101     Image: Content demonstration of the section: A       • vrClinicals for Nursing   Medical-Surgical     Image: Content demonstration of the section: A |                                                             |         |             |         |
|----------------------------------------------------------------------------------------------------|-------------------------------------------------------------|---------|-------------|---------|
| Term: Summer 2023 Instructor(s): Zachary Miller Section: A                                                                                                    | Demo Class-101 • vrClinicals for Nursing   Medical-Surgical |         |             | Ø       |
|                                                                                                    | Term: Summer 2023 Instructor(s): Zachary Miller Section: A  | Content | Assignments | Results |

After selecting an icon, the same course tools are in a vertical menu on the left side of the screen

| vrClinicals for Nursing | My Content (ThePoint)     Our Solution                                                                        | s LiveChat 🖓              | Training and Support |
|-------------------------|----------------------------------------------------------------------------------------------------|---------------------------|----------------------|
| Courses                 | Demo Class - 101<br>Switch Product<br>vrClinicals for Nursing   Medical-Surgical<br>Expend All   Collapse All |                           | •                    |
| Results                 | Virtual Reality Tutorials VrClinicals Video Tutorial                                                          | Supplemental<br>Resources |                      |
|                         | Intermediate 2 Patient vrClinicals Experience                                                                 |                           | ^                    |

## Content

On the Content dashboard you will find all scenarios and tutorial videos from your vrClinicals for Nursing product.

Here you will also find supplemental resources.

| vrClinicals for Nursing       | My Content (ThePoint)                                                           | Our Solutions Live Chat 🗣 | Training and Support Zachary 🔘 🗸 |
|-------------------------------|---------------------------------------------------------------------------------|---------------------------|----------------------------------|
| Courses                       | Demo Class - 101<br>Smith Product<br>vrClinicals for Nursing   Medical-Surgical |                           | ×                                |
| Content  Assignments  Results | Expand All   Collapse All                                                       |                           |                                  |
|                               | Virtual Reality Tutorials VrClinicals Video Tutorial                            |                           | Supplemental<br>Resources        |
|                               | Intermediate                                                                    |                           | <b>^</b>                         |
|                               | 2 Patient vrClinicals Experience                                                |                           |                                  |
|                               | 3 Patient vrClinicals Experience                                                |                           |                                  |
|                               | 4 Patient vrClinicals Experience                                                |                           |                                  |

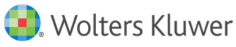

## Assignments

To access assignments from your instructor, select the Assignments tab.

Assignments will be organized into three categories, based on the due date designated by your instructor:

- 1. Due in the Next 7 Days due in the next 7 days based on the designated due date
- Upcoming Assignments content item has been assigned but is not due within the next 7 days. Due date is greater than 7 days.
- 3. Past Assignments due date is past

| vrClinicals for Nursing My Content (ThePoint) |                                                                                                    |  |  |  |  |  |  |
|-----------------------------------------------|----------------------------------------------------------------------------------------------------|--|--|--|--|--|--|
| Courses Content Content Content Results       | Demo Class - 101       Submitted Work:     Show       Hide       Due in the Next 7 Days       Upcoming Assignments       Past Assignments       Due in the Next 7 Days                      |  |  |  |  |  |  |
|                                               | May<br>Reality         May<br>28         11:59<br>PM<br>M<br>US/<br>Pacefic         2 Patient vrClinicals Experience<br>vc           US/<br>Pacefic         US/<br>Hide Assigned Activities |  |  |  |  |  |  |

## Results

You can access your Assigned and Unassigned results in your course by selecting the **Results** icon on the Class Toolbar or the left Student Tools panel.

| vrClinicals for Nursing | My Content (ThePoint)               |                                                      |               |        | Our Solutions | Live Chat 🖓           | Training and Support | 0.~        |
|-------------------------|-------------------------------------|------------------------------------------------------|---------------|--------|---------------|-----------------------|----------------------|------------|
| Courses                 | Demo Class - 101                    |                                                      |               |        |               |                       |                      |            |
| Content                 | Results                             |                                                      |               |        |               |                       |                      |            |
| Assignments             | Grades                              |                                                      |               |        |               |                       |                      |            |
| Results                 |                                     |                                                      |               |        |               | Unassign              | ned Result Assig     | ned Result |
|                         | Assignment                          | Asset label                                          | Resource Type | Skills | Торіс         | Due Date              | Date Completed       | Score      |
|                         | 2 Patient vrClinicals<br>Experience | Pre Quiz:2<br>Patient<br>vrClinicals<br>Experience   | Clinical VR   | -      | Intermediate  | May 28, 2023 11:59 PM | -                    | -          |
|                         | 2 Patient vrClinicals<br>Experience | Simulation:2<br>Patient<br>vrClinicals<br>Experience | Clinical VR   |        | Intermediate  | May 28, 2023 11:59 PM | -                    | -          |
|                         | 2 Patient vrClinicals<br>Experience | Post Quiz:2<br>Patient<br>vrClinicals<br>Experience  | Clinical VR   |        | Intermediate  | May 28, 2023 11:59 PM | -                    | -          |
|                         |                                     |                                                      |               |        |               |                       |                      |            |